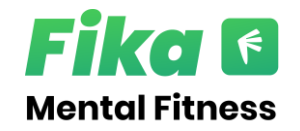

## How to access Fika:

- 1. Download Fika: Student Skills app from the Appstore / Google Play store
- <u>Click this Link</u>
- Or Scan the QR Code ----->
- 2. Open the app and tap 'Get started for Free'

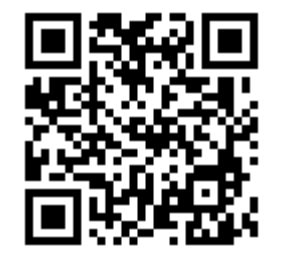

- 3. Confirm you are over 16 and agree to the Terms of Use & Privacy Policy
- 4. Search for your institution in the institution list and select
- 5. Enter your institution email address and a desired password
- 6. Check your inbox for a verification email and click link within the email
- 7. Complete registration and enjoy Fika.